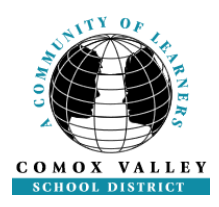

# AMS USER GUIDE

### **TABLE OF CONTENTS**

| AMS USER GUIDE – TABLE OF CONTENTS1                                                                                                    |
|----------------------------------------------------------------------------------------------------|
| OVERVIEW / FLOWCHART                                                                                                    |
| AMS USER SECURITY                                                                                                    |
| DASHBOARDS4                                                                                                    |
| PERSONAL EMPLOYEE INFORMATION5                                                                                                    |
| REASON CODES                                                                                                    |
| ATTENDANCE ENTRY       9         ENTERING AN ATTENDANCE RECORD FOR ANOTHER EMPLOYEE (INCLUDING PRE-ASSIGNING A REPLACMENT EMPLOYEE)       9         ENTERING AN ATTENDANCE RECORD - ADD TO PAY OR BANKED TIME (SUPPORT ONLY)       13         ENTERING AN ATTENDANCE RECORD – EXTRA HOURS       13         ENTERING AN ATTENDANCE RECORD – MOVE UP       15 |
| VIEW/CANCEL OR CLOSE AN ABSENCE                                                                                                    |
| AMS USER CHECKLISTS       18         ADMINISTRATIVE ASSISTANT CHECKLIST       18         PRINCIPAL/SUPERVISOR CHECKLIST       20                                                                                                    |
| ADMINISTRATIVE ASSISTANT DAILY REVIEW - DETAILED INSTRUCTIONS                                                                                                    |
| FRINGIFAL/SUFERVISOR - WEERLI AUTHORIZATION - DETAILED INSTRUCTIONS                                                                                                    |

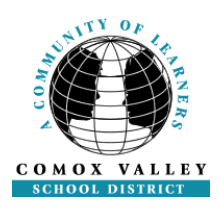

### **OVERVIEW/FLOWCHART**

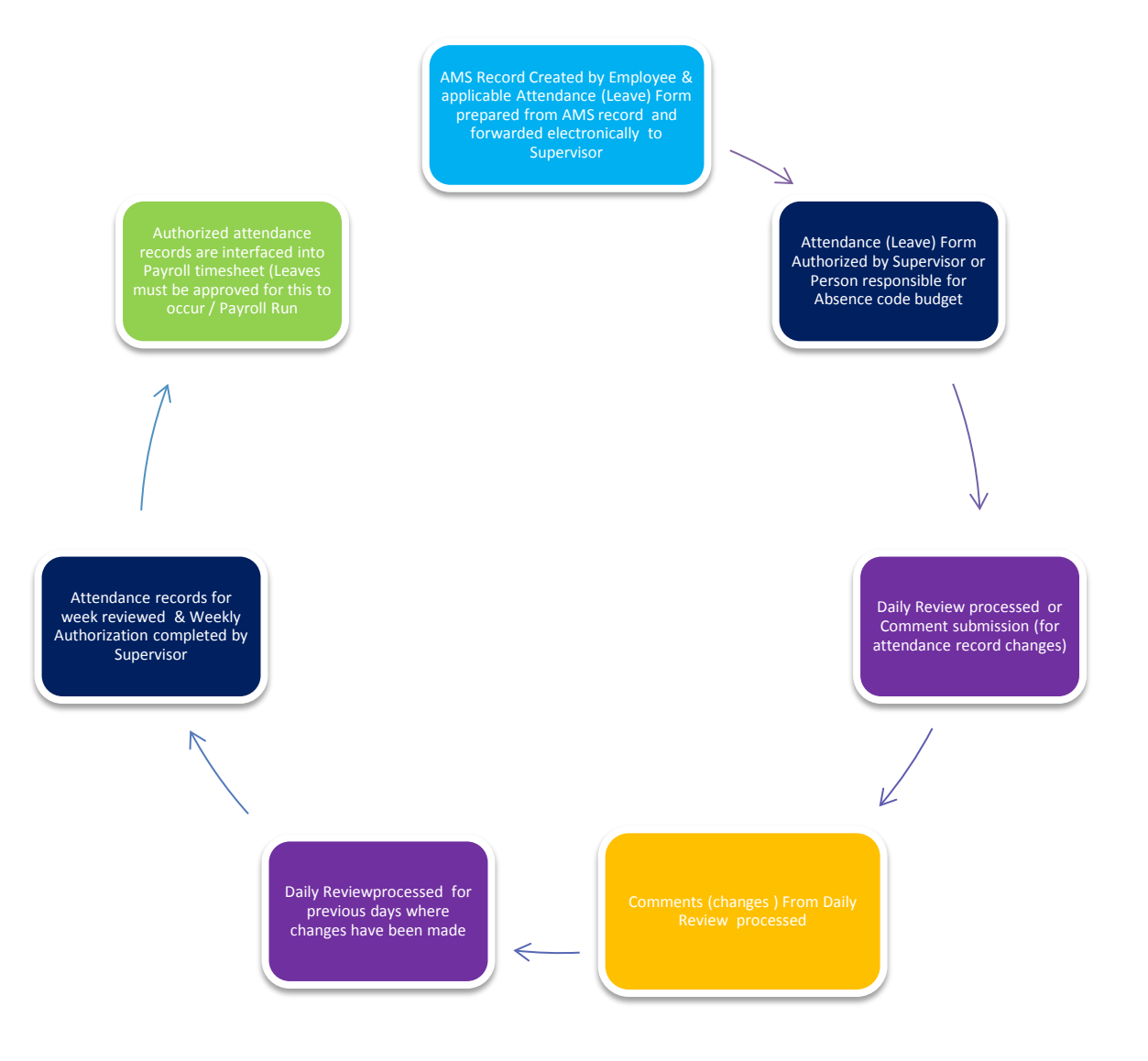

#### **LEGEND OF RESPONSIBILITY:**

Employee Administrative Assistant Administrator AMS Help Desk Payroll

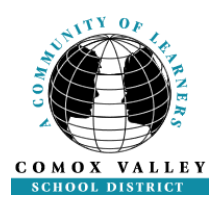

### **AMS USER SECURITY**

Accessing the Secure Attendance Management System

Web Site: http://142.25.199.22/live/servlet/Broker

OR: Use the Link on the School District's web site: <u>http://www.sd71.bc.ca</u> under the **STAFF** dropdown menu choose **AMS Web Portal** 

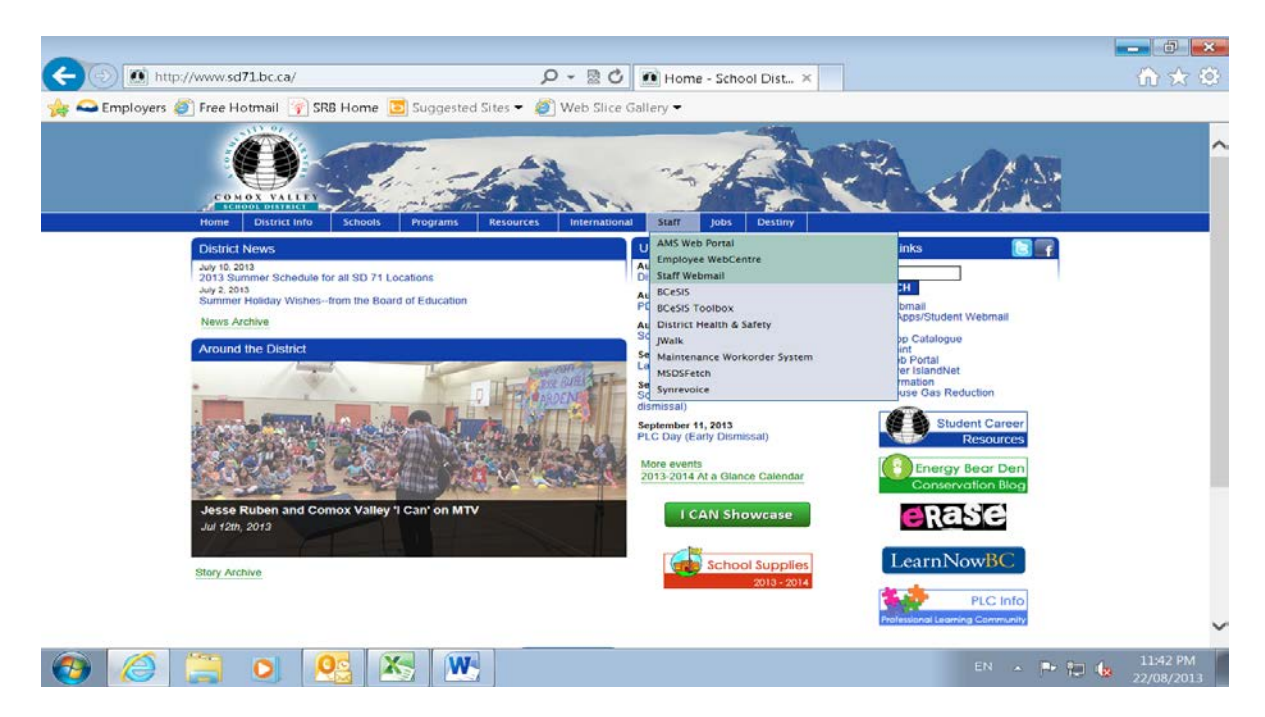

#### PASSWORDS

Employees use their personal and private username and password to log in to the AMS Web Portal, Employee Centre and Staff Webmail (highlighted above in blue). If you require your password to be reset please contact *the IT Help Desk for assistance* (250-338-1425). (Please do not contact AMS Help Desk for password issues).

**Please Note:** Changing your password online (under webmail) does not change your pin number on the phone dispatch system.

#### **GUEST ACCOUNTS**

Substitute Employees (ie. substitute administrative assistants) will log in using the Guest Account for the school of the employee being replaced. For example:

| <u>School</u> | <u>User Name/User ID</u> | Password/PIN |
|---------------|--------------------------|--------------|
| G.P. Vanier   | Guest24                  | GPVanier24   |

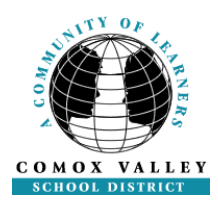

### **DASHBOARDS - SCHOOLS**

To access your Dashboard – Schools you must sign in to the AMS Web Portal, then click on Dashboards and click on Schools. This dashboard displays site/department attendance records for the current day. It also displays the reports listed below:

| Report                                              | Description                                                                                                    |
|-----------------------------------------------------|----------------------------------------------------------------------------------------------------|
| Future or Past Attendance and Dispatch Report       | Search future (or previous) attendance records (depending on the date range entered)                                                                         |
| TOC Phone and Subject List                          | Displays TOC Phone numbers and qualified teaching areas                                                                                                    |
| SUB Phone and Category List                         | Displays Support Staff Phone Numbers and Replacement Categories                                                                                              |
| Teacher Assignment Report                           | Displays employment details for teaching staff                                                                                                    |
| Support Assignment Report                           | Displays employment details for support staff                                                                                                    |
| Unfilled Absences for<br>Today and the Next 30 days | Displays absences that are unfilled with a replacement if the system has not dispatched anyone yet.                                                          |
| TOC Costs for Schools                               | Displays TOC Costs within selected date range for school authorized site funds: (ADDP, EXTR, FLT, FLD2, PPAR, SCGR)                                          |
| SUB Costs for Schools                               | Displays SUB Costs within selected date range for school authorized site funds: (ADDP, EXTR, FLT, FLD2, PPAR, SCGR)                                          |
| Changing Assignment Report                          | Displays Staff members who have had an assignment change within the date range specified. (does not indicate the change – only that there has been a change) |
| Leave Form Information                              | Displays staff leave information (type, dates, time) for a specific date range                                                                               |
| Schedule Report – Support                           | Displays support staff working schedule information from today to 6 days in future                                                                           |
| Schedule Report - Teachers                          | Displays teaching staff working schedule information from today to 6 days in future                                                                          |

To select any of these reports simply press on the title of the report and fill in selection fields (ie. date format = YYYYMMDD)

| 👄 Employers 🙆 Free       | Hotmail 🙀 SF                            | 🛚 Home 🗾 Su                  | ggested Sites 👻               | 🔄 Web      | Slice Ga                   | illery 🕶 |                                                    |        |          |         | -   |                                                                                                    |                                       |
|--------------------------|-----------------------------------------|------------------------------|-------------------------------|------------|----------------------------|----------|----------------------------------------------------|--------|----------|---------|-----|----------------------------------------------------------------------------------------------------|---------------------------------------|
|                          |                                         | E.E.                         | 2                             |            |                            | -        | -                                                  |        |          |         |     | Browser Compatibility<br>Support Links<br>Menu Search                                                                                                    | 🏯 Linda Glennon<br>😭 Logout<br>🌍 Home |
| My Info                  | Payroll                                 | Dashboards                   | My Jobs/N                     | ly Absence |                            | Staffing | Notification Proce                                 | ssing  | Fina     | nce     | PRM | Atrie                                                                                                    |                                       |
| Knowledge Center         | SUPPORT PAYR                            | OLL TEACHER                  | PAYROLL SCH                   | 100L5 51   | IPERVISO                   | DR ONL   | r REPORTS   INDI                                   | VIDUAL | INFO REP | ORTS    |     |                                                                                                    |                                       |
| Submit a Support Request |                                         |                              |                               | Atte       | indance                    |          |                                                    |        |          |         |     | G                                                                                                    | 201<br>Other Reports                  |
|                          |                                         |                              |                               | Attenda    | nce for Tod                | lay      |                                                    |        |          |         |     | Euture or Past Atten                                                                                                    | dance and Dispatch I                  |
|                          | Ojte: 22-Aug-2013                       | 23-92                        |                               | S.D. W71(C | omos Valley<br>e for Torta | 1        |                                                    |        |          | Page: 1 |     | + TOC Phone and Sub                                                                                                    | lect.List                             |
|                          |                                         |                              |                               | Attenuanc  | endr roua                  | ~        |                                                    |        |          |         | 5   | SUB Phone and Cate                                                                                                    | igory List                            |
|                          | Abert Biptyre                           | Advestor Portilion           | Absence Picarca               | or the     | Es Tin                     | Unite    | Replacing Step bytes                               | stm    | Es Tit   | Usite   |     | Teacher Assignment                                                                                                    | Report                                |
|                          | ADDE L. BICHIN                          | Carbolin                     | Raiked Title Deport           | 1500       | 17.00                      | 200      | No Replacement Required                            |        |          | 0.00    |     | Support Assignment                                                                                                    | Report                                |
|                          | Appr., L. Michalle<br>Crawford, Galle J | Criedas<br>Gradus Arrended   | Gitti Leatar<br>Day NotiMokes | 17.00      | 1830                       | 1.60     | No Replacement Required<br>No Replacement Required |        |          | 0.00    |     | Unfilled Absences Fo                                                                                                    | or Today and The N                    |
|                          |                                         |                              |                               | Airport 8  | lementary                  |          |                                                    |        |          |         |     |                                                                                                    | 100                                   |
|                          | Coys , 10518+1                          | Ć witedan                    | Vacation                      | 1900       | 2000                       | +00      | No Peptacement Pergeland                           |        |          | 0.00    |     | TOC Costs For Scho                                                                                                    | sta                                   |
|                          | Para Coarr                              | and some same                | Car Inconcerts                | Anten B    | and any                    |          | no repaining the grand                             |        |          | U.L.    |     | SUB Costing for Sch                                                                                                    | aloois                                |
|                          | Appr., L. Michalle                      | Cutoday                      | Silok Le pue                  | 19.00      | 2200                       | 4.50     | No Peptoenest Required                             |        |          | 0.00    |     | Changing Assignment                                                                                                    | at Report                             |
|                          | Canse, Debicak #                        | Generada b Awata             | Day Notworked                 | 07.30      | 1600                       | 1.00     | No Pepiloches TReplaced                            |        |          | 0.00    |     | service and a service of the service of the service | 7.8.5                                 |
|                          |                                         |                              |                               | Aspen Park | Elementary                 |          |                                                    |        |          |         |     | Leave Form Informat                                                                                                    | 000                                   |
|                          | Eure, dayar                             | SHERCODIN                    | (active)                      | Reaching . | 2.500                      |          | NO REPORTED THE QUILD                              |        |          | 0.00    |     | Schedule Report - St                                                                                                    | troage                                |
|                          | Bally, Softer Der 4, 52                 | Sector Cardeline of          | Macathia                      | 1000       | 2300                       | 1/0      | to Protection Theoried                             |        |          | 0.00    |     | Schedule Report - Te                                                                                                    | eachers                               |
|                          | Bell, HUBBes                            | tire a tor Adm to A at a fai | Day NotWorked                 | 0000       | 15:30                      | 100      | No Reptroment Regeland                             |        |          | 0.00    |     |                                                                                                    |                                       |

**Please Note:** If you are unable to view the Reports Section from Dashboard - Schools you will need to slide your bottom scroll bar to the right.

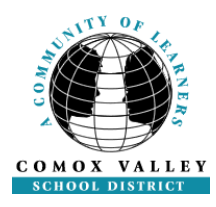

#### PERSONAL EMPLOYEE INFORMATION

Individual employee information such as an employee's earnings statements, T4 slips, staffing notifications, seniority date, etc can be viewed from the '**My Info**' tab on AMS Web Portal.

#### VIEWING PERSONAL INFORMATION

Detailed information can be viewed in 'Individual Info'. Employees can view Attendance History, Current and Future Assignments as well as Assignment History and Subject History. To view attendance records click on 'View my Attendance for this Year' which will open a window detailing all entries for an employee in AMS. Attendance records are displayed in calendar format first, and then immediately below the calendar attendance records are sorted by absence reason making it easier to review.

If your personal information is incorrect use the "Contact Us" link to inform Human Resources of changes (not attendance records – this must be handled via School/AMS Help Desk).

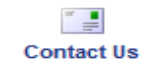

#### WORK BOARDS

Work Boards display AMS records for TOCs **only.** TOCs may review their Work Boards to view any jobs for which they have been requested that occur within the next 20 days following today's date. TOCs may access the job information by clicking on the ID No. (Job #, which is highlighted in blue and underlined) and may accept the Job in advance of the start date, rather than waiting for the dispatch system to contact them via phone.

#### CHANGING YOUR PHONE NUMBER

Employees can quickly and easily change their primary and secondary phone numbers by going to My Jobs/My Absences < Employee Info < Change Telephone.

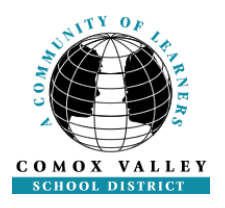

### **REASON CODES**

| AMS Description                                | Code | Employee Group | Leave Authorizer                                           | Default GL Account<br>(???=School number)    | Notes                                                                                                    |
|------------------------------------------------|------|----------------|------------------------------------------------------------|----------------------------------------------|----------------------------------------------------------------------------------------------------|
| Aboriginal Education                           | ABED | ALL            | District Principal Ab Ed.                                  |                                              | Aboriginal Education related entry – confirm replacement costs with Authorizer.                                           |
| SICK/MED/ILLFAM – no pay (SUBS)                | AWOP | CASU           | Site Principal/Supervisor-3 days,<br>over 3 days-Dir of HR |                                              | Absences for casual support staff who are in assignments.                                                                 |
| *Add To Pay (Support/Teacher)<br>P/VP Use Only | ADDP | SUPP/SU12      | Site Principal/Supervisor                                  | SUPP 101021424???000<br>TEAC 101021410???000 | Pre-approved additional time for employees in<br>assignments - replacement not applicable.                                |
| Adoption                                       | ADOP | SUPP/SU12/TEAC | Director of Human Resources                                |                                              |                                                                                                    |
| Banked Time Deposit                            | BKIN | SUPP/SU12      | Site Principal/Supervisor                                  |                                              | Accumulate pre-approved bank of extra hours<br>worked.                                                                    |
| Banked Time Withdrawal                         | BKWD | SUPP/SU12      | Site Principal/Supervisor                                  |                                              | Withdraw from pre-approved bank of extra hours worked (no replacement permitted).                                         |
| BCTF Union Business                            | BCTF | TEAC           | Site Principal/Supervisor                                  |                                              |                                                                                                    |
| Bereavement                                    | BRVT | EXCL/PVP/TEAC  | Director of Human Resources                                |                                              |                                                                                                    |
| Bereavement Unpaid (Teacher)                   | BWOP | TEAC           | Director of Human Resources                                |                                              |                                                                                                    |
| Bereavement (Support)                          | BVMT | SUPP           | Director of Human Resources                                |                                              |                                                                                                    |
| Bereavement (Sick Bank)                        | BVRS | SUPP           | Director of Human Resources                                |                                              |                                                                                                    |
| CDTA Union Business                            | CDTA | TEAC           | Site Principal/Supervisor                                  |                                              |                                                                                                    |
| Convocation of Teacher                         | CONV | TEAC           | Director of Human Resources                                |                                              |                                                                                                    |
| CUPE Board Business                            | CUBB | CASU/SUPP/SU12 | Director of Human Resources                                |                                              |                                                                                                    |
| CUPE Union Business                            | CUPE | CASU/SUPP/SU12 | Site Principal/Supervisor                                  |                                              |                                                                                                    |
| CV PVPA Business                               | CVSA | PVP            | Supervisor                                                 |                                              |                                                                                                    |
| Discretionary (Teacher)                        | DSCR | TEAC           | Director of Human Resources                                |                                              |                                                                                                    |
| Discretionary Unpaid (Teacher)                 | DWOP | TEAC           | Director of Human Resources                                |                                              |                                                                                                    |
| Discretionary (PVP/EXC/Other)                  | DISC | EXCL/PVP       | Supervisor                                                 |                                              |                                                                                                    |
| DPA Curriculum                                 | DPA  | ALL            | Assistant Superintendent                                   |                                              | Daily Physical Activity Curriculum related entry – confirm replacement costs with Authorizer.                             |
| Early Learning                                 | ELRN | ALL            | Director of Instruction –<br>Elementary                    |                                              | Early Learning related entry – confirm<br>replacement costs with Authorizer.                                              |
| Elementary Education                           | ELED | ALL            | Director of Instruction –<br>Elementary                    |                                              | Elementary Education related entry – confirm replacement costs with Authorizer.                                           |
| Examination (Teacher)                          | EXAM | TEAC           | Director of Human Resources                                |                                              |                                                                                                    |
| *Extra/Misc (Subs/TOCs)<br>P/VP Use Only       | EXTR | SUBS/TOCS      | Site Principal/Supervisor                                  | SUPP 101021424???000<br>TEAC 101021410???000 | Pre-approved extra time for dispatches<br>(SUBs or TOCs) using 'Employee Support or<br>Employee Teacher' from staff list. |
| Family Responsibility Unpaid                   | FRNP | TEAC           | Director of Human Resources                                |                                              |                                                                                                    |
| Field Trip (School Trust Fund)                 | FLDT | ALL            | Site Principal                                             | 197017220???000                              | School related – charged to school trust account                                                                          |
| Field Trip (School Funds)                      | FLD2 | ALL            | Site Principal                                             | 101025190???000                              | School related – charged to school budget acct.                                                                           |
| Health & Safety                                | HLSA | ALL            | District Principal-Health & Safety                         |                                              | Health and Safety related entry – confirm<br>replacement costs with Authorizer.                                           |
| Human Resources                                | HRSV | ALL            | Director of Human Resources                                |                                              | Human Resources related entry – confirm<br>replacement costs with Authorizer.                                             |
| ICBC                                           | ICBC | ALL            | Site Principal/Supervisor notified                         |                                              |                                                                                                    |
| Illness in Family (PVP/EXCL)                   | ILFA | EXCL/PVP       | Supervisor                                                 |                                              |                                                                                                    |
| Illness in Family (SUPP/Sick)                  | ILLF | SUPP/SU12      | Director of Human Resources                                |                                              |                                                                                                    |
| Illness in Family (W/O Pay)                    | FWOP | SUPP/SU12      | Director of Human Resources                                |                                              |                                                                                                    |
| Illness in Family (Teacher)                    | ILFM | TEAC           | Director of Human Resources                                |                                              |                                                                                                    |

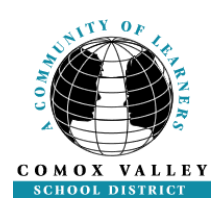

| AMS Description                               | Code | Employee Group          | Leave Authorizer                                 | Default GL Account<br>(???=School number) | Notes                                                                                                    |
|-----------------------------------------------|------|-------------------------|--------------------------------------------------|-------------------------------------------|----------------------------------------------------------------------------------------------------|
| In District Meeting                           | INDT | ALL                     | Site Principal/Supervisor                        |                                           |                                                                                                    |
| International Student Program                 | ISP  | ALL                     | District Principal, International<br>Student Pgm |                                           | International Student Program related entry – confirm replacement costs with Authorizer.                                                         |
| Jury or Witness Duty                          | JURY | ALL                     | Director of Human Resources                      |                                           |                                                                                                    |
| Leave W/O Pay (SU12/PVP/EXCL)                 | LVNP | EXCL/PVP/SU12           | Supervisor                                       |                                           |                                                                                                    |
| Leave W/O Pay (Personal Days)                 | PWOP | CASU/SUPP/SU12          | Director of Human Resources                      |                                           |                                                                                                    |
| Leave W/O Pay (Protocol)                      | LWOP | CASU/SUPP/SU12<br>/TEAC | Director of Human Resources                      |                                           |                                                                                                    |
| Lieu Time                                     | LIEU | EXCL/PVP/TEAC           | Director of Human Resources                      |                                           |                                                                                                    |
| LIF School Health & Safety                    | LIFH | CASU/SUPP/SU12          | Site Principal/Supervisor                        |                                           | Support staff in assignments attendance at H&S meetings (max. 5 hrs/school year)                                                                 |
| LIF School IEP/SBT                            | LIFO | CASU/SUPP/SU12          | Site Principal/Supervisor                        |                                           | EAs in assignments required to attend IEP/SBT meetings (max. 2 hrs/school year)                                                                  |
| Management Team Meeting                       | MGT  | EXCL/PVP                | Superintendent                                   |                                           | P/VP attending Management Meetings                                                                                                    |
| Medical Appointment Employee                  | MED  | ALL                     | Site Principal/Supervisor notified               |                                           |                                                                                                    |
| Medical Appointment Family                    | MEDF | TEAC                    | Director of Human Resources                      |                                           |                                                                                                    |
| Move Up (PVP Use only)                        | MVUP | ALL                     | For Payroll - Flag ONLY                          |                                           | To track staff temporarily replacing another<br>employee in higher-rated position -Include details<br>in AMS entry or daily review comment box). |
| Non-Instructional Day                         | NI-D | SUPP                    | For Payroll Use Only                             |                                           | To adjust pay for an NI day.                                                                                                    |
| NIDES Replacement Sick                        | NSIC | TEAC                    | Principal – NIDES                                |                                           |                                                                                                    |
| Day Not Worked                                | NTWK | CASU/SUPP               | For Payroll Use Only                             |                                           | To adjust pay for a day not worked.                                                                                                    |
| Out of District/3 <sup>rd</sup> Party/Other   | OUTD | ALL                     | Site Principal/Supervisor                        |                                           | To be used for Out of District related entries and to track TOC costs for billing to outside agencies.                                           |
| Pallbearer                                    | PLBR | ALL                     | Director of Human Resources                      |                                           |                                                                                                    |
| Paternity                                     | PAT  | EXCL/PVP/TEAC           | Director of Human Resources                      |                                           |                                                                                                    |
| Paternity (Support)                           | PATS | SUPP/SU12               | Director of Human Resources                      |                                           |                                                                                                    |
| Pro-D Teachers<br>(personal pro-d money)      | PROD | TEAC                    | Site Principal/Supervisor                        |                                           | Professional Development related entry for<br>Teachers only.                                                                                     |
| Pro-D P/VP Excluded<br>(personal pro-d money) | PRD2 | EXCL/PVP                | Supervisor                                       |                                           | Professional Development related entry for P/VP<br>and Excluded Staff only.                                                                      |
| Professional Partnerships                     | PPAR | ALL                     | Site Principal/Supervisor                        | 101021408???000                           | Professional Partnership related entry                                                                                                    |
| School Growth                                 | SCGR | ALL                     | Site Principal/Supervisor                        | 101025104???000                           | School Growth related entry                                                                                                    |
| School Leadership Fund                        | LEAD | TEAC                    | Site Principal/Supervisor                        |                                           |                                                                                                    |
| Secondary Education                           | SCED | ALL                     | Assistant Superintendent                         |                                           | Secondary Education related entry – confirm replacement costs with Authorizer.                                                                   |
| Sick Leave                                    | SICK | ALL                     | Site Principal/Supervisor notified               |                                           |                                                                                                    |
| Sick Leave (Without Pay)                      | SWOP | ALL                     | Site Principal/Supervisor notified               |                                           |                                                                                                    |
| Sick Leave (Worksafe BC Only)                 | WCB  | ALL                     | Site Principal/Supervisor notified               |                                           | Work related injury/illness entries only (paid through sick leave).                                                                              |
| Sick Leave (Worksafe No Pay)                  | WCBN | ALL                     | Site Principal/Supervisor notified               |                                           | Work related injury/illness entries only (no sick leave remaining).                                                                              |
| STAT Holiday Pay Deduction                    | STAT | CASU/SUPP               | For Payroll Use Only                             |                                           | To adjust pay for STAT holiday.                                                                                                    |
| Student Services                              | STSV | ALL                     | Director of Instruction - Student                |                                           | Student Services related entry – confirm                                                                                                    |
| Superintendent                                | SUPR | ALL                     | Superintendent                                   |                                           | Superintendent related entry – confirm                                                                                                    |
| Technology                                    | TECH | ALL                     | District Principal, Education<br>Technology      |                                           | Technology related entry – confirm replacement costs with Authorizer.                                                                            |
| Unfilled Posting (P/VP Use Only)              | POST | SUBS/TOCS               | Director of Human Resources                      |                                           | Use only when a Job Posting is pending. Use<br>"Employee Support" or "Employee Teacher".                                                         |
| Vacation                                      | VAC  | EXCL/SU12               | Supervisor                                       |                                           |                                                                                                    |
| Vacation 10/11 MO                             | VA10 | SUPP                    | For Payroll Use Only                             |                                           | To record/adjust 10/11 month Support Staff                                                                                                    |
|                                               | 1    |                         |                                                  |                                           | vacation taken.                                                                                                    |

\*Extra (EXTR) and Add to Pay (ADDP) records must be approved in advance by the site Principal/Supervisor

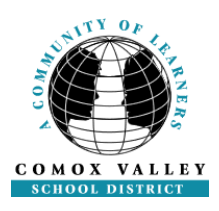

<u>SBO Codes only</u>: These codes are used by SBO Staff only. They are not part of the employee's drop-down attendance codes in AMS. When applied by SBO staff, these codes are visible to Administration Staff in their daily/weekly review:

MDWP-Long Term Medical Lv With Pay NI-D-Non Instructional Day STAT-Statutory Holiday JBAC-Job Action MDNP-Long Term Medical Lv No Pay NTWK-Not Worked VA10-Vacation 10/11 month

#### NOTES:

-Not all Attendance Codes listed can be selected by every employee - the 'reason' menu which drops down when creating an attendance record has been tailored to meet the needs of each staff category (ie: Admin, Teacher, Support). For example: a teacher's menu will include the reason "CDTA Union Business" while a support staff's menu includes the reason "CUPE Union Business" instead.

-When sending out invitations to an upcoming meeting or inservice please include instructions directing participants to select the correct AMS Absence reason from the lists on the previous pages (do not refer them to the 3-4 digit Code as this is not displayed when creating an attendance record in AMS).

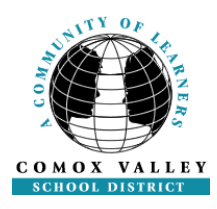

#### **ATTENDANCE ENTRY**

**Employees in SD71 are required to enter their own attendance records into the** Attendance Management System – this is not the responsibility of the Principal/Supervisor or the Administrative Assistant except in unique circumstances (emergency, extra hours, banked time entry, pre-assigning replacements)

#### ENTERING AN ATTENDANCE RECORD FOR ANOTHER EMPLOYEE (INCLUDING PRE-ASSIGNING A REPLACMENT EMPLOYEE)

The Sr. Administrative Assistant or Principal/Supervisor may enter pre-approved extra hours or banked time for staff at their location. To do so you must create an attendance record. NOTE: Attendance records can be created up to 14 days in the past (replacements can only be requested for future absences or today's absence).

| 10    | The second second second second second second second second second second second second second second second se | -       |                 | ,                                                   |                                             |
|-------|----------------------------------------------------------------------------------------------------|---------|-----------------|-----------------------------------------------------|---------------------------------------------|
|       |                                                                                                    | -       | I Br            | owser Compatib<br>pport Links<br>enu <u>S</u> earch | ility 🔒 Sheila Powell<br>🕼 Logout<br>🍙 Home |
| ⇒ MyL | ∟ocation HR Fina                                                                                                | nce     | My Jobs/My      | Absences                                            |                                             |
|       |                                                                                                    | Ab      | Time Entry      | Absence Entry                                       | Options                                     |
|       |                                                                                                    |         | Employee Info   | View Or Change                                      |                                             |
|       |                                                                                                    | E       | nter an absen   | Unavailability                                      | eiser                                       |
|       |                                                                                                    |         |                 | Work Board                                          |                                             |
|       |                                                                                                    | If Yes, | select the loca | tion the employe                                    | ee works at.                                |
|       | Location Name                                                                                                   |         |                 |                                                     |                                             |
| 0     | Abed Centre                                                                                                    |         |                 |                                                     |                                             |
| •     | Airport Elementar                                                                                               | y       |                 |                                                     |                                             |
| C     | Arden Elementary                                                                                                | r       |                 |                                                     |                                             |
| •     | Aspen Park Eleme                                                                                                | entary  |                 |                                                     |                                             |
| C     | Brooklyn Elementa                                                                                               | ary     |                 |                                                     |                                             |
| •     | Cape Lazo Middle                                                                                                |         |                 |                                                     |                                             |

My Jobs/My Absences > Time Entry > Absence Entry

Under the bullet: **'Enter an absence for someone else?' – Select 'Yes'** Select: **'Next'** 

Select the employee by clicking on the employee's name.

(Pseudo Employees - Employee Support 10/11, Employee Support 12, Employee Teacher are found at the bottom of the list and are used to call in a replacement for a "pending" Job Posting (Vacancy), or to bring in additional help at your location/department.)

Select the Absence reason and dates and then click the 'next' button.

Ensure the correct information for the employee's absence is displayed (ie. start/end times, etc). If an adjustment to the attendance record details is required, click on the date (highlighted & underlined) to display another screen which will allow you to change details (ie. start/end time). Once you have modified the details select 'Accept Schedule'. If the displayed schedule is already correct simply select 'Next'.

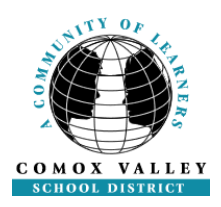

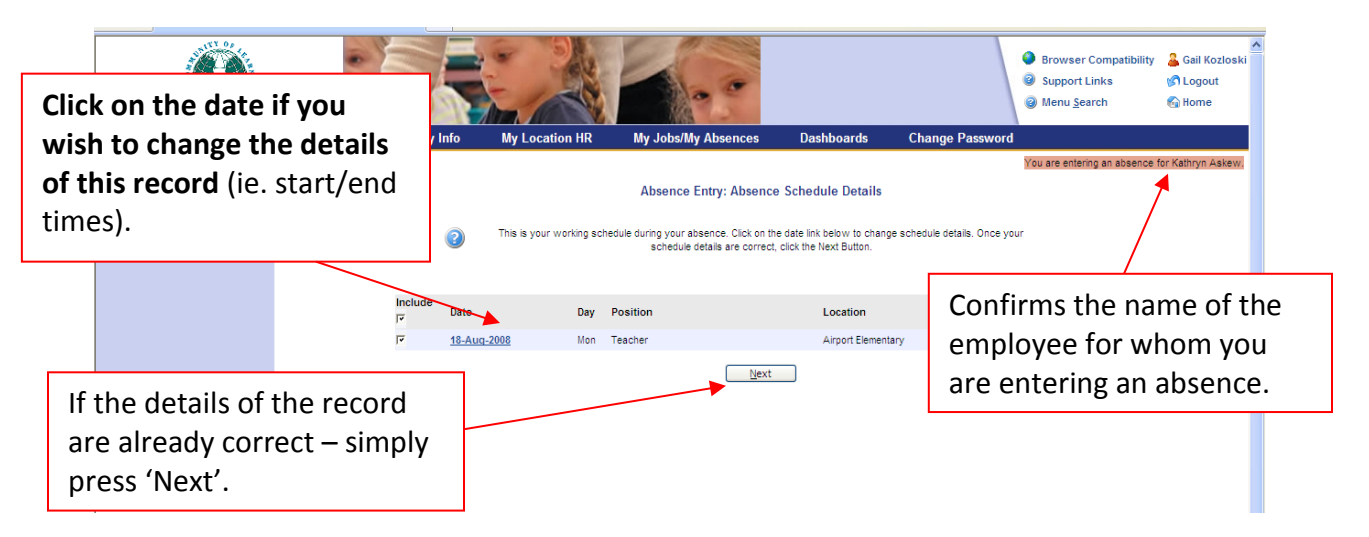

**WARNING**: Lengths of call outs MUST meet minimum requirements in order for the attendance system to call a replacement. If the call out length is less than the minimum requirement the record will go into manual intervention and will not call in a replacing employee. A dispatch will also go into manual intervention if the start time for the replacing employee has already been reached. Ensure the start time for the replacing employee is set far enough in the future (at minimum 30 minutes after the current time) to ensure the dispatch will call for a replacement.

Minimum Requirements: Support Staff:

Teaching Staff:

4 Hours (2 hours if the replacement hasn't started working)0.40 of a day

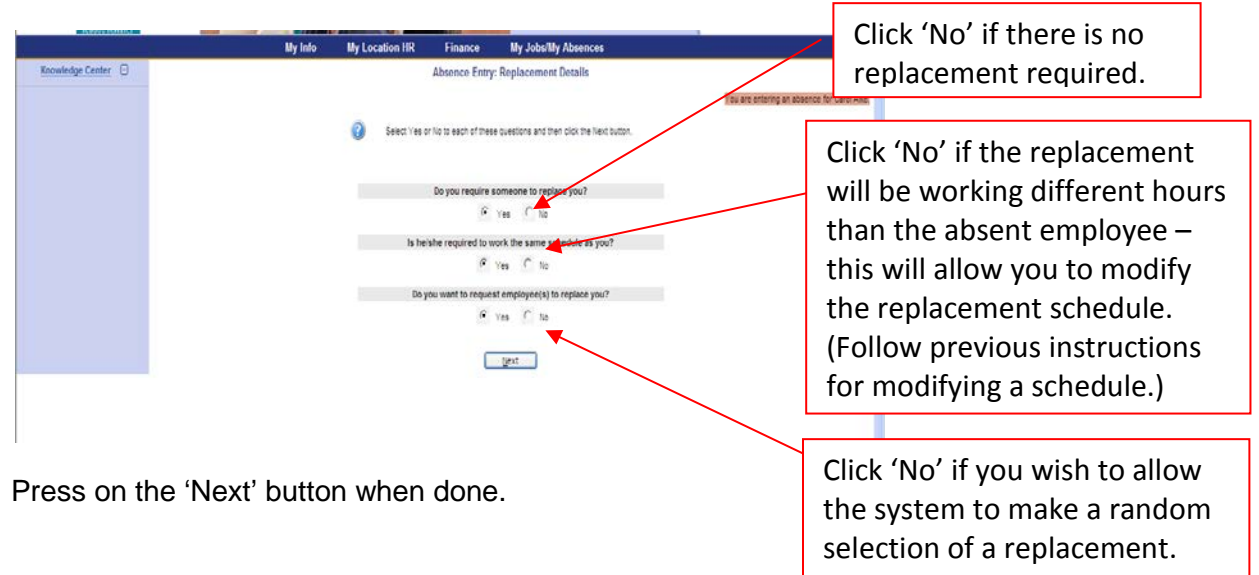

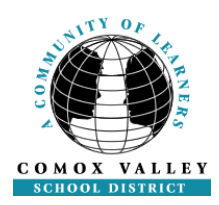

| A ttp://ams.sd71.bc.ca/live/servlet/Br                                                                                                    | oker?env=ads&template= 🔎 👻 🙆 🍋 Absence Entry: Repl 🗙                                                                                                    |                                                                                                    |
|----------------------------------------------------------------------------------------------------|----------------------------------------------------------------------------------------------------|----------------------------------------------------------------------------------------------------|
| CONSTRUCTION     Free Hotmail     Free Hotmail     F | Suggested Sites  Suggested Sites  Suggested  Suggested | Browser Compatibility      Linda Glennon     Support Links     Menu Search     Menu Search     Menu |
|                                                                                                    | You are entering an absence for David Ashwell                                                                                                    |                                                                                                    |
|                                                                                                    | Select the subjects and levels that you require coverage for during your absence in priority order. The first Subject and Level should be your greatest FTE subject area.      Subject     Imtermediate (Gr 4-7)     Greater and the subject area area area area area area area are                                                                                                    | Enter subject & grade<br>level information if<br>required (dependent<br>on employee type).          |
|                                                                                                    | ······································                                                                                                    |                                                                                                    |
|                                                                                                    | Mosegu.                                                                                                    |                                                                                                    |
|                                                                                                    | oker?env=ads&template= Q × B C Abcence Entre Rent X                                                                                                    | EN                                                                                                  |
|                                                                                                    | Absence Entry: Repl X                                                                                                    |                                                                                                    |
| COLOS ALLESS<br>My Info Payroll Da                                                                                                    | shboards My Jobs/My Absences Staffing Notification Processing Finance                                                                                                    | Browser Compatibility Linda Glennon     Support Links Stogout     Menu Search     G Home  PRM Atrie |
| Knowledge Center                                                                                                    | Absence Entry: Leave Application Entry                                                                                                    |                                                                                                    |
|                                                                                                    | Enter the leave information below and press the next button.      DISCRETIONARY (TEACHER) SECTION     Start Date: 23-Aug-2013 End Date: 23-Aug-2013     Absence Code: Discretionary (Teacher) Status: Requested                                                                                                    | required dependent<br>on absence type.                                                              |
|                                                                                                    |                                                                                                    |                                                                                                    |
|                                                                                                    | Details                                                                                                    |                                                                                                    |
|                                                                                                    | Description of Leave Type: TEACHER ARTICLE G 21<br>Up to http://duing.school.year to each full-lime teacher: Salary will be produe<br>a teacher on call. Part-lime teachers will be entitled to discretionary leave prografed to<br>time they teach. When possible, the leave storid be taken when convenient, to the or<br>school, but will not be unreasonably denied. This leave will not be cumulative.<br>Leave to extend school holidays will not normally be approved.                                                                                                    | cled at the cost of the fraction of periation of the                                                |
|                                                                                                    | Next                                                                                                    |                                                                                                    |
|                                                                                                    |                                                                                                    |                                                                                                    |
|                                                                                                    |                                                                                                    |                                                                                                    |
| 🚱 🥭 📜 💽                                                                                                    |                                                                                                    | EN 🔺 🏴 🖡 1:01 AM<br>23/08/2013                                                                      |

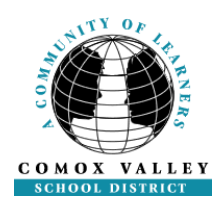

|                    | My Info My Location HR Finance My Jobs/My Absences                                                                                                    |                                                                                         |
|--------------------|----------------------------------------------------------------------------------------------------|-----------------------------------------------------------------------------------------|
| Knowledge Center 🕒 | Absence Entry: Replacement Request                                                                                                    | You are entering an absence for Carol Aike                                              |
|                    | Click on the binoculars icon. A pop-up window will appear where you<br>and select your preferred replacement employee. When you are done<br>Next button. | can search for<br>; click on the                                                        |
|                    | Requested Employee # 1: 12 10 10 10 10 10 10 10 10 10 10 10 10 10                                                                                        | Follow instructions on the screen to select a replacing employee.                       |
|                    |                                                                                                    |                                                                                         |
| Knowledge Center   | My Info My Location HR Finance My Jobs/My Absences                                                                                                    |                                                                                         |
|                    | Absence Entry: Replacement Instructions                                                                                                    | Selecting 'No' will cause the                                                           |
|                    | Enter a measage for your replacement then click lexit.<br>During the dispatching process ADS will translate this text message into speech and play it    | system to call the replacement.                                                         |
|                    | is important that you use proper spelling and grammar in your message so that t<br>Message                                                               | Selecting 'Ves' will 'pre-assign'                                                       |
|                    |                                                                                                    | this job to the employee – the                                                          |
|                    |                                                                                                    | system WILL NOT call the                                                                |
| 6                  | Dext                                                                                                    | replacement. Please ensure the                                                          |
|                    |                                                                                                    | replacement is made aware of                                                            |
|                    |                                                                                                    | this job.                                                                               |
|                    |                                                                                                    |                                                                                         |
| COMOX VALLEY       |                                                                                                    | Browser Compatibility & Sheila Powell     Support Links I Logout     Menu Search & Home |
| Knowledge Center   | My Info My Location HR Finance My Jobs/My Absence                                                                                                    | S<br>You are entering an absence for Carol Aike                                         |
|                    | Ausence Entry: Summary Page     Confirm that these absence details are correct and then click the Subm                                                   | t Absence button.                                                                       |
|                    | Absence Reason: C U PE Union Business                                                                                                    |                                                                                         |
|                    | Absence Schedule                                                                                                    | St Time En Time                                                                         |
|                    | 25-Jul-2008 Fri Senior Admin Assistant Brooklyn Elementary                                                                                               | 08:45 14:30                                                                             |
|                    | Replacement Schedule<br>Date Day Position Location<br>You have indicated that the replacing employee's schedule is the same as y                         | St.Time En.Time<br>our absence schedule.                                                |
|                    | Requested Employees<br>Heather Michell, Aiready Contacted, The system will NOT call this employee.                                                       |                                                                                         |
|                    | Message For The Replacing Employee                                                                                                    | Review the Summary Page to                                                              |
|                    |                                                                                                    | verify the attendance record                                                            |
|                    |                                                                                                    | information is accurate and then                                                        |
|                    |                                                                                                    | press 'Submit Absence'.                                                                 |

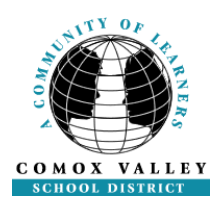

| AMININAL A        | lity Info       | My Location HR           | Finance              | Wy Jobs/My Absences                          |           |                                 |                |
|-------------------|-----------------|--------------------------|----------------------|----------------------------------------------|-----------|---------------------------------|----------------|
| Kacavledge Center |                 | A                        | bsence Entry: C      | onfirmation Receipt 5474                     |           | You are entering an absence for | Carol          |
|                   |                 |                          | Submission Time      | stamp: 2008-Jul-21 14:18.41                  |           | $\sim$                          | < <sup>1</sup> |
|                   |                 | You have succes          | asfully submitted yo | ir absence. Your confirmation number is: 🚮   | 74        |                                 |                |
|                   |                 | Pease rec                | ers the confirmation | number or print out a cripy of this receipt. |           |                                 |                |
|                   |                 |                          | Absence Ress         | erc C U PE Union Business                    |           |                                 |                |
|                   |                 |                          | Almer                | ace Scheckule                                |           |                                 |                |
|                   | Date Da         | Postion                  |                      | Location                                     | \$LTime   | In.Time                         |                |
|                   | 25-Jui-2008 Fri | Senior Admin Assistant   |                      | Brooklys Elementary                          | 08.45     | 14:30                           |                |
|                   |                 |                          | Replace              | ment Schedule                                |           |                                 |                |
|                   | Date Da         | Position                 |                      | Location                                     | St.Time   | fm.Time                         |                |
|                   |                 | You have indicated that  | the replacing errolo | ees schedue is the same as your absence      | schedule. |                                 |                |
|                   |                 | Requested Employees      |                      |                                              |           |                                 |                |
|                   |                 | Heather Mitchell, Aready | Contacted The syst   | on withCT call his enployee.                 |           |                                 |                |
|                   |                 |                          |                      |                                              |           |                                 |                |
|                   |                 | Message For The Repli    | icing Employee       |                                              |           |                                 |                |
|                   |                 | Lod                      | Another Absence      | Print Receipt                                |           |                                 |                |
|                   |                 | 1.1                      |                      |                                              |           |                                 |                |
|                   |                 |                          |                      |                                              |           |                                 |                |
|                   |                 |                          |                      |                                              |           |                                 |                |
|                   |                 |                          |                      |                                              |           |                                 |                |

Confirms the name of the employee for whom you are entering an absence.

Make note of the confirmation/receipt # (ID #) and/or print receipt for your records.

#### ENTERING AN ATTENDANCE RECORD FOR ADD TO PAY OR BANKED TIME (SUPPORT ONLY)

#### For an employee IN an assignment at your site:

Mv Jobs/My Absences > Time Entry > Absence Entry Under the bullet: 'Enter an absence for someone else' – Select 'Yes' Select: 'Next' Select the employee who is working the additional hours or banking the time. Add To Pay or Banked time deposit Select Reason: Note: Employees may make their own entries for banked time withdrawal. Select single or range of days. Select correct start/end time. (If the employee works from 8:00 am to 3:30 pm and has received approval to work an extra hour at the end of their day, the start time should be entered as 15:30 and the end time as 16:30.) Do you require a replacement?: NO

#### ENTERING AN ATTENDANCE RECORD EXTRA HOURS

# For Subs and TOCs dispatched to your site when they are not replacing an employee in an assignment:

My Jobs/My Absences > Time Entry > Absence EntrySelect the bullet:'Enter an absence for someone else'Select:'Next'Choose appropriate selection from bottom of the staff list:(Employee Support 10/11, Employee Support 12, or Employee Teacher)Select Reason:'Extra/Misc (Subs/TOCs) P/vP Use Only'Select:'Single' or 'Range of days'

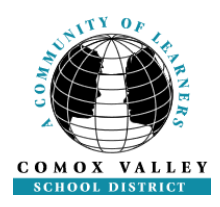

#### Press:

'Add Schedule'

Choose correct position and location from drop down lists, and enter start/end times before accepting schedule.

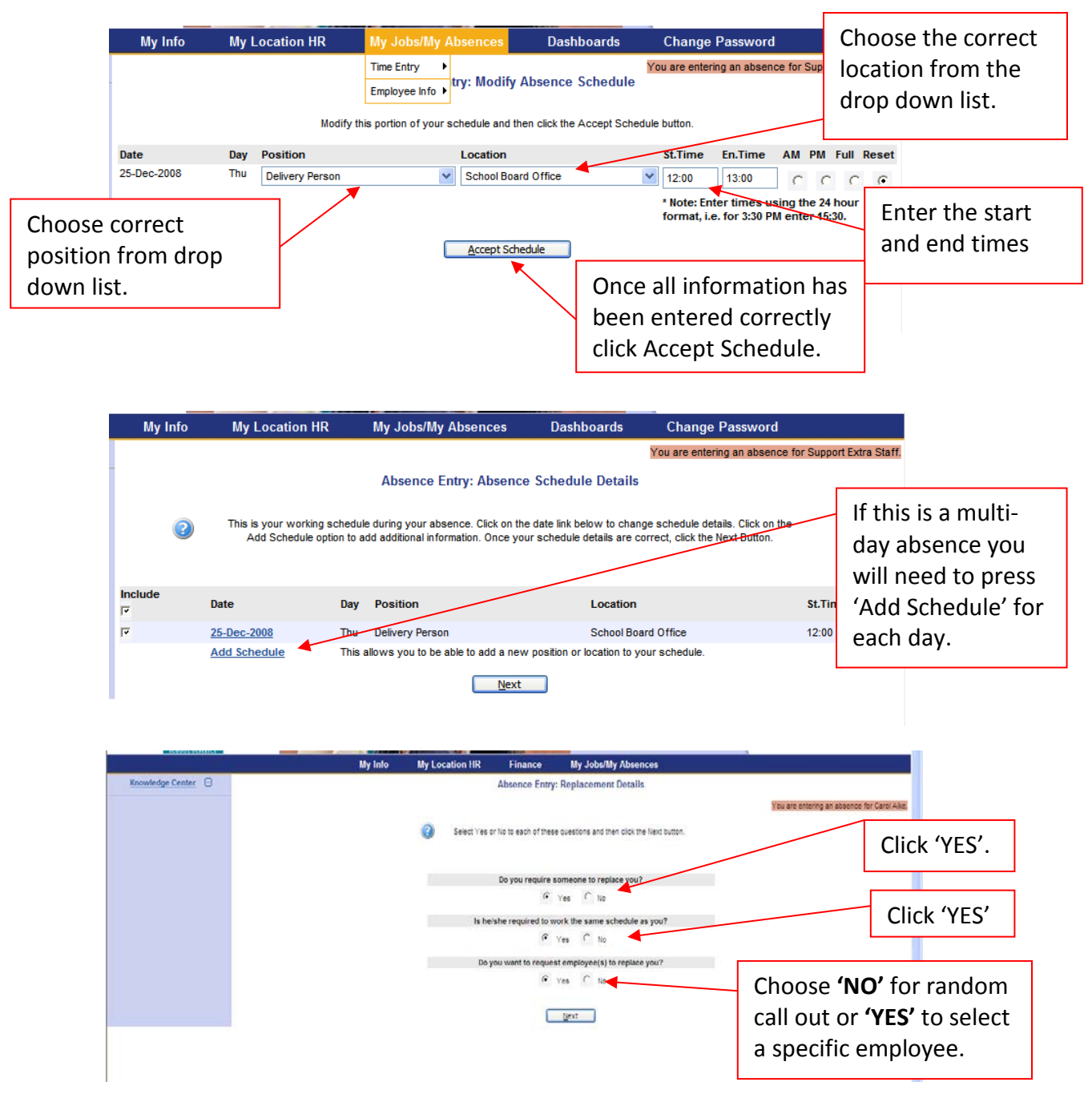

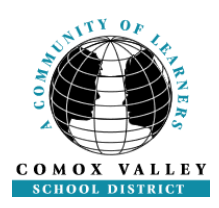

| My Info | My Location HR                                | My Jobs/My Absences                                                                       | Dashboards                                            | Change Password                             |                                                                                       |
|---------|-----------------------------------------------|-------------------------------------------------------------------------------------------|-------------------------------------------------------|---------------------------------------------|---------------------------------------------------------------------------------------|
| -       |                                               | Absence Entry: Replac                                                                     | cement Request                                        | You are entering an absence for             | or Support Extra Staff.                                                               |
| Requ    | Click on t<br>and sei<br>uested Employee # 1: | he binoculars icon. A pop-up window<br>ect your preferred replacement emplo<br>Next butto | will appear where you<br>yee. When you are dor<br>in. | can search for<br>re, click on the<br>Clear | To choose a specific<br>employee, use<br>binoculars to open the<br>search dialog box. |
|         |                                               | Next                                                                                      |                                                       |                                             |                                                                                       |

If you have already contacted the requested employee about filling this absence, choose *YES* when prompted or *NO* if you require the system to make a call out.

Review all your entries before submitting the absence.

Please note all attendance records entered using the Add to Pay or Extra absence reasons are charged by default to the site/department. If you require a different GL account be charged, you must submit a Comment for that individual employee via the Daily Review (or Weekly Authorization), to provide the GL account information change.

#### ENTERING AN ATTENDANCE RECORD FOR MOVE UP

This reason code is to be selected when a support staff employee in an assignment is replacing another support staff employee in an assignment who is paid at a higher pay grade than themselves. Choosing the "Move Up" reason will not pay the employee at the higher pay grade, but it does flag the record so payroll staff can assess the employee's eligibility for the higher pay grade.

#### Here is an example of how to use the 'move up' absence reason code:

In this scenario Employee A is the Senior Admin Assistant at an Elementary School who is away sick. Employee B who is the part-time Admin. Assistant will work for Employee A and an On-Call Admin. Assistant will work for Employee B:

1) Employee A creates an attendance record for herself for her full work day using the reason code "SICK" and indicates no replacing employee required.

2) A second attendance record is created (either by Employee A or the Principal/Supervisor) selecting Employee B as the absent employee with the reason "MOVE UP". The Absence Schedule Details screen (start/end times) should be adjusted to match Employee A's work day. Ensure you indicate a replacement is required. In the Replacement Schedule Details Screen the replacing employee's schedule must be adjusted to match Employee B's normal work day (start/end times). Request your preferred On-Call Admin Assistant or allow the system to find someone for you.

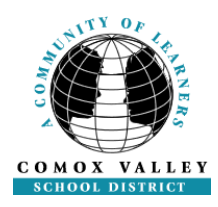

3) If this MOVE UP requires Employee B to work longer hours than their regular work day, a third attendance record will need to be created (either by Employee A or the Principal/Supervisor) selecting Employee B as the absent employee and using the reason 'ADDP'. The Absence Schedule Details screen (start/end times) should be adjusted to cover the additional hours worked (ie. Employee B normally finishes at 13:00 - start time of the ADDP will be 13:00 and the end time will be adjusted to reflect Employee A's normal end time.) There will be no replacement required for this absence entry.

### **VIEW/CANCEL OR CLOSE AN ABSENCE**

#### My Jobs/My Absences > Time Entry > View or Change

If the attendance record is for someone else:

Under the bullet: 'View information for someone else' – Select 'Yes' Select: 'Next'

#### Select the employee by clicking on the employee name

(Pseudo Employees (Employee Support 10/11, Employee Support 12, Employee Teacher) are found at the bottom of the list.)

Click on the ID Number of the attendance record you wish to view, close or cancel.

| CONOX VALLEY       |                    |                                                                                                    | 105                                               |                                                  | <ul> <li>Browser Compatibility</li> <li>Support Links</li> <li>Menu Search</li> </ul> | Sheila Powell Sheila Powell |  |  |  |  |
|--------------------|--------------------|----------------------------------------------------------------------------------------------------|---------------------------------------------------|--------------------------------------------------|---------------------------------------------------------------------------------------|-----------------------------|--|--|--|--|
|                    | My Info            | My Location HR                                                                                           | Finance                                           | My Jobs/My Absences                              |                                                                                       |                             |  |  |  |  |
| Knowledge Center 🖃 |                    | Vie                                                                                                    | ew / Change: Abse                                 | ence Details for ID 5474                         | You are viewing an abs                                                                | sence for Carol Alke.       |  |  |  |  |
|                    |                    | Absence Details           10 Number: 5474           Dates: 25-Jul/2008           Dates: 0410 5 July 2018 |                                                   |                                                  |                                                                                       |                             |  |  |  |  |
|                    |                    | Re                                                                                                    | placing Employee(s)<br>Subjects/Levels<br>Message | : Heather Mitchell<br>: Admin Assistant 8 /<br>: |                                                                                       |                             |  |  |  |  |
|                    | Absent Employee    | Date [                                                                                                   | Day Position                                      | Location                                         | Start End                                                                             |                             |  |  |  |  |
|                    | Carol Alke         | 25-Jul-2008 F                                                                                            | riday Senior Admin                                | Assistant Brooklyn Elementary                    | 08:45 14:30                                                                           |                             |  |  |  |  |
|                    |                    |                                                                                                    |                                                   |                                                  |                                                                                       |                             |  |  |  |  |
|                    | Replacing Employee | 25-10L2008 F                                                                                             | Jay Position                                      | Imin Assistant Brooklyn Elementary               | 08:45 14:30                                                                           |                             |  |  |  |  |
|                    |                    |                                                                                                    | <u>Close</u> Absence                              | Cancel Absence                                   |                                                                                       |                             |  |  |  |  |
|                    |                    |                                                                                                    |                                                   |                                                  |                                                                                       | _                           |  |  |  |  |
|                    |                    |                                                                                                    |                                                   |                                                  |                                                                                       |                             |  |  |  |  |

**Close Absence:** This process is used to shorten the length of an existing absence (ie. employee returns earlier than anticipated).

**Cancel Absence:** This process can only be used if the absence has not yet begun. The callout system will only allow cancellation of an absence if the request is selected more than 11 hours prior to the start date/time of the absence.

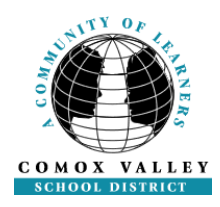

**Please note:** The only changes which you can make to an absence are either to close or cancel. If other information such as: the replacing employee; the start/end time; etc. needs to be changed the job will need to be cancelled and a new absence created with the correct absence record information and a new confirmation receipt/ID #. If a replacing employee has already accepted the dispatch the system will attempt to contact this employee just prior to the next scheduled call out for jobs (a few minutes prior to 6 pm, Sunday through Thursday) to advise them of the cancellation.

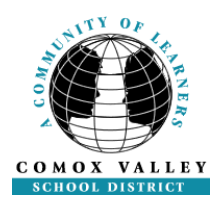

### AMS USER CHECKLISTS

#### ADMINISTRATIVE ASSISTANT CHECKLIST

See 'Administrative Assistant – Daily Review' for detailed instructions, following immediately after the Checklists.

Each morning, log into AMS Web Portal and select 'Dashboard – Schools' under the Dashboards tab to view the list of attendance records for the current day in order to prepare for replacement staff.

Each afternoon by 1:00 pm log into AMS Web to review attendance records. The current day will show as the default in the <u>Daily Attendance Review</u>. Select the date you wish to review. Click on the Submit Day button to list all records for that day.

Review each attendance record on the selected date for accuracy. Any corrections which need to be made must be forwarded to AMS Help Desk by clicking in the box under the red 'x' next to the employee record in question. A dialogue box (Comment) will open with the wording "this entry is incorrect because". Please type the changes you require in the box provided being specific about what needs to be changed (ie. start/end time is incorrect, then provide correct start/end times and any relevant change to hours or FTE).

The 'Extra Comments' box is used when an attendance record is missing. Full details of your request must be provided when using the 'Extra Comments' (ie. Absent Employee, Date, Start/End time, Hours/FTE, Replacing Employee, Start/End time, Hours/FTE, GL Account).

After you are finished making comments, click on the Submit Daily Review button to send the comments to AMS Help Desk. NOTE: If you exit without clicking the Submit Daily Review button, ALL of your submitted comments will be deleted. If you submit the Daily Review more than once all of your comments will be re-sent to AMS Help Desk, causing duplicate work. Please limit your submission of the Daily Review to once a day by 1:00 pm whenever possible.

NOTE: Comments received by AMS Help Desk during the current day will be processed ASAP, but no later than noon of the following day, with the exception of Friday when Comments received by 2:00 pm will be processed by 3:00 pm. In order to minimize additional workload for both Administrative Assistants and AMS Help Desk please do not send follow up emails or Comments to AMS Help Desk prior to these processing timelines. Urgent matters, such as an immediate need for a replacement at your location, should be communicated to AMS Help Desk via phone (250-338-2388).

If you have submitted Comments for a particular date you will be required to view the date again after the Comments have been processed by AMS Help Desk. When this has occurred, a status indicator 'C' will be displayed next to the date in the Daily Review drop down menu. Other status indicators which you will see are: 'N' for Not Reviewed and 'R' for Reviewed.

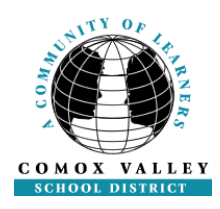

Click on the 'Submit Day' button to review the attendance records again. If they are now accurate, click on the box under the green  $\checkmark$  and next to the attendance record. After all attendance records with Comments have been checked you may proceed by clicking on the Submit Daily Review button to mark the date as reviewed.

On Monday mornings, the previous Saturday and Sunday will need to be reviewed even if there were no attendance records. Click on Submit Daily Review button to process.

On Friday, once you are satisfied with the attendance information on each of the days of that week (Saturday through Friday), notify the Principal/Supervisor that the week is ready to be reviewed and authorized. The deadline for the Weekly Authorization is **10:00 am** Monday morning or Tuesday if Monday is a holiday.

NOTE: Please ensure Daily Reviews are submitted in a timely manner so that payroll processing is not held up. Late submission of Comments or delayed completion of Daily Reviews may impact the Principal/Supervisor's ability to process the Weekly Authorization.

The Payroll Supervisor will send friendly e-mail reminders to administrative assistants if the Daily Review has yet to be submitted.

| ۹S | MAR Menu | My Info       | My Absences            | PRM          | Security Management | Payroll RW    |
|----|----------|---------------|------------------------|--------------|---------------------|---------------|
|    |          | Att           | endance Managem        | nent: Date S | election            |               |
|    |          |               | Edwardson              | Secondary    |                     |               |
|    |          |               | Daily Attendance Rev   | view         |                     |               |
|    |          | Day to Review | /: 08-Jul-2008 N       | •            | Submit <u>D</u> ay  | <b>`</b>      |
|    |          |               |                        |              |                     |               |
|    |          | w             | eekly Authorization Re | eview        | 2                   | "Help" is alv |
|    |          | Week to Revie | ew: 13-Jul-2007        | N 🔻 [        | Submit <u>W</u> eek | through a tu  |
|    |          |               |                        |              |                     |               |

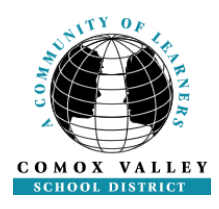

#### ADMINISTRATOR CHECKLIST

See 'Administrator – Weekly Authorization' for detailed instructions, following immediately after the Checklists.

A list of attendance records for the current day can be viewed by logging into AMS Web Portal and clicking on 'Dashboard - Schools'.

You may log in to AMS Web Portal to complete your Weekly Authorization after your Administrative Assistant has indicated all the Daily Reviews for the week have been completed. The Weekly Authorization can be done as early as Friday at the end of the school day or at the latest Monday morning by 10:00 am, Select the <u>Week to Review</u> from the drop-down box. Click on Submit Week to proceed.

If a message pops up on your screen this must be dealt with before you will be able to complete the Weekly Authorization. The most common message will identify dates which have not been processed by the Daily Review. These dates must be reviewed by the Administrative Assistant or yourself, if you are on a tight deadline. You may process the outstanding Daily Reviews by choosing the appropriate date, clicking on Submit Day, reviewing the attendance records and then clicking on Submit Daily Review.

Review each attendance record on the selected week for accuracy. Any corrections which need to be made must be forwarded to AMS Help Desk by clicking in the box under the red 'x' next to the employee attendance record in question. A dialogue box (Comment) will open with the wording "this entry is incorrect because". Please type the changes you require in the box provided being specific about what needs to be changed (ie. start/end time is incorrect, then provide correct start/end times and any relevant change to hours or FTE).

The 'Extra Comments' box is used when an attendance record is missing. Full details of your request must be provided when using the 'Extra Comments' (ie. Absent Employee, Date, Start/End time, Hours/FTE, Replacing Employee, Start/End time, Hours/FTE, GL Account).

After you are finished making comments, click on the Submit Daily Review button to send the comments to AMS Help Desk. NOTE: If you exit without clicking the Submit Daily Review button, ALL of your submitted comments will be deleted. If you submit the Daily Review more than once all of your comments will be re-sent to AMS Help Desk, causing duplicate work.

If you have submitted Comments for a particular date you will be required to view the date again after the Comments have been processed by AMS Help Desk. When this has occurred, a status indicator 'C' will be displayed next to the date in the Daily Review drop down menu. Other status indicators which you will see are: 'N' for Not Reviewed and 'R' for Reviewed.

Click on the 'Submit Day' button to review the attendance records again. If they are now accurate, click on the box under the green  $\checkmark$  and next to the attendance record. After all

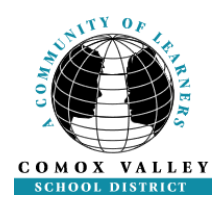

attendance records with Comments have been checked you may proceed by clicking on the Submit Daily Review button to mark the date as reviewed.

Once the Daily Reviews have been completed you may proceed with the Weekly Authorization by clicking on the Submit Authorization button. Once a week is authorized no further comments may be added. NOTE: You may see certain attendance records coloured red. These are attendance records or dispatches from previous weeks which have been changed by the AMS Help Desk that now require the Principal/Supervisor to verify and approve the change by checking off the entry.

#### Note: Please ensure Weekly Authorizations are submitted in a timely manner so that payroll processing is not held up.

The Payroll Supervisor will send friendly e-mail reminders to Principals/Supervisors if the Weekly Authorization has yet to be submitted. If you receive an email please process your Weekly Authorization ASAP to ensure the timesheet entries for adjustments to pay or sick, discretionary & vacation banks which are created from the AMS attendance records are processed in the appropriate pay period. This will assist the Payroll Department to ensure accurate payroll data is processed and minimize potential overpayments for employees.

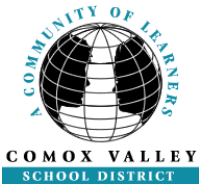

### **ATTENDANCE MANAGEMENT SYSTEM** ADMINISTRATIVE ASSISTANT DAILY REVIEW – DETAILED INSTRUCTIONS

Under the MY LOCATION HR, select AMS Web

Click on the arrow in the Day to Review drop down box to select the date you wish to review (default is the current date). Historical records for the last 50 days (plus today) will be available for review. A status indicator will appear next to each date – 'N' for Not Reviewed, 'R' for Reviewed or 'C' for Changed.

Once the correct day is selected, click the SUBMIT DAY button to continue.

|   | (m <sup>2</sup> ) |                 | SE.               | - Contraction | <ul> <li>Browser Compatibilit</li> <li>Support Links</li> <li>Menu Search</li> </ul> | y 👗 Linda Baisley<br>🕼 Logout |
|---|-------------------|-----------------|-------------------|---------------|--------------------------------------------------------------------------------------|-------------------------------|
| ; | MAR Menu          | My Info My      | Absences          | PRM           | Security Management                                                                  | Payroll RW                    |
|   |                   | Attenda         | ince Manageme     | nt: Date Se   | lection                                                                              |                               |
|   |                   |                 | Edwardson Se      | condary       |                                                                                      |                               |
|   |                   | Daily           | Attendance Revie  | w             | 2                                                                                    |                               |
|   |                   | Day to Review:  | 08-Jul-2008 N     | •             | Submit Day<br>Click on th<br>in the revi                                             | ne arrow<br>ew date.          |
|   |                   | Weekly          | Authorization Rev | iew           | 2                                                                                    |                               |
|   |                   | Week to Review: | 13-Jul-2007 N     | •             | Submit <u>W</u> eek                                                                  |                               |

#### DAILY ATTENDANCE/DISPATCH REVIEW SCREEN

Daily Attendance Review displays all attendance records occurring on the date selected. Attendance records are grouped by employee category (i.e. Excluded, Support, Teaching). If there are no attendance records for the day, the message "There are no absences or dispatches" will appear under the employee category.

| ✔ 💢 📄 🎲 🖄 Abs Employee | Position | StTm | EnTm Days | Rep Employee | Rep Emp No | Position | StTm | EnTm | Days |
|------------------------|----------|------|-----------|--------------|------------|----------|------|------|------|
|------------------------|----------|------|-----------|--------------|------------|----------|------|------|------|

Mark each correct absence/replacement entry by clicking on the checkbox in the column under the green  $\checkmark$ . This indicates the entire entry including the time absent, replacement employee, replacement time and absence reason is correct.

|                                                                                                    |                      |                |       |       |       | Support        | Staff 🍉   |                       |         |         |      |
|----------------------------------------------------------------------------------------------------|----------------------|----------------|-------|-------|-------|----------------|-----------|-----------------------|---------|---------|------|
| <ul> <li>✓ × </li> <li>→ </li> <li>→ </li> <l< th=""><th>Abs Employee</th><th>Position</th><th>StTm</th><th>EnTm</th><th>Hours</th><th>Abs GI Account</th><th>Code</th><th>Rep Employee</th><th>Positio</th><th>n StTrr</th><th></th></l<></ul> | Abs Employee         | Position       | StTm  | EnTm  | Hours | Abs GI Account | Code      | Rep Employee          | Positio | n StTrr |      |
| There are no abs                                                                                                    | sences or dispatches |                |       |       |       |                |           |                       |         |         |      |
| Extra Comments                                                                                                    |                      |                |       |       |       |                | ~         |                       |         |         |      |
|                                                                                                    | L.                   | 5              |       |       |       | Teaching       | y Staff 🍉 |                       |         |         |      |
| × .                                                                                                    | 样 📄 📑 🎦 Abs Emp      | ployee         | StTm  | EnTm  | Days  | Abs Gl Account | Code      | Rep Employee          | StTm    | EnTm    |      |
|                                                                                                    | 📃 🗹 🛛 🛅 Makeech      | ak, Linda Joa  | 13:00 | 15:20 | 0.500 |                | CLSN      | Dyke, Helen           | 13:00   | 15:20   |      |
|                                                                                                    | 🔲 🛩 🔒 🔯 No, Abse     | nt Teacher     | 08:40 | 15:20 | 1.000 |                | DIV       | No Replacing Employee | •       |         |      |
| MS User Guide – Revised                                                                                                    | l August 2014        | k reacher<br>F | 00.40 | 19,19 |       |                | UIV       |                       | 18.40   | 10.10   | Page |
| Extra Comments                                                                                                    |                      |                |       |       |       |                | ~         |                       |         |         |      |

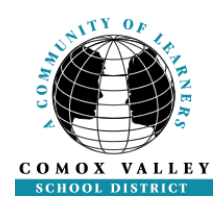

If any part of the entry is incorrect, click on checkbox in the column under the red ×. The system will then prompt you for additional information:

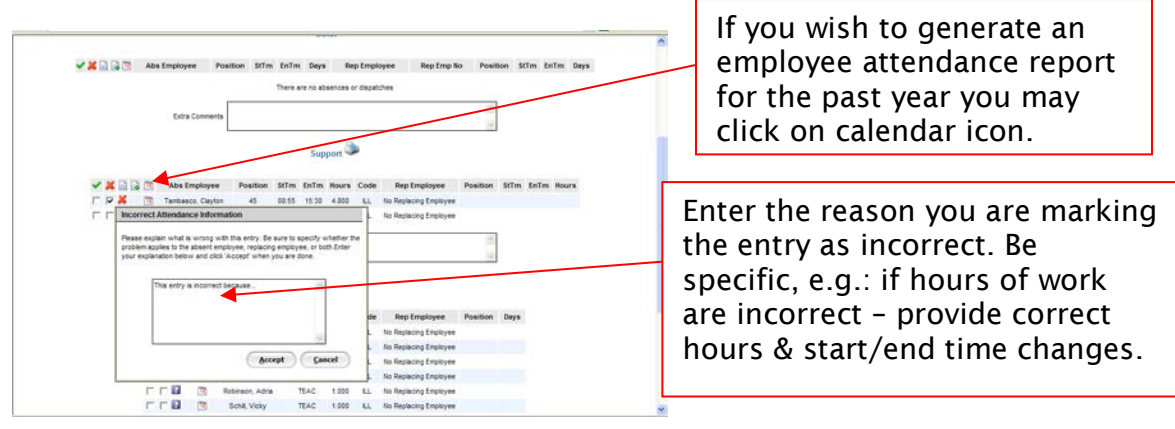

Enter the reason you are marking the entry as incorrect. Provide as much information as possible. Click the ACCEPT button once all the information has been recorded. Click on the Cancel button if you do not wish to proceed with entering a comment on this entry.

An 'Extra Comments' window is located at the end of the list of attendance records for each employee group. This window is to be used to provide information for employees who were absent where an entry has not been recorded. Please us the following format as a template when requesting new attendance records be entered into AMS:

| Date | Abs<br>Employee | Position StTm | EnTm | Days | Code | Rep<br>Employee | Position | StTm | EnTm | Days | Rep GL<br>Account |
|------|-----------------|---------------|------|------|------|-----------------|----------|------|------|------|-------------------|
|------|-----------------|---------------|------|------|------|-----------------|----------|------|------|------|-------------------|

The Extra Comments box may also be used to communicate changes to attendance records for previous weeks (already approved). Ensure all relevant details regarding the change are included as shown above (ie. name of the employee, absence date, etc).

#### Please do not send emails regarding these changes to the AMS Help Desk.

Once all records have been reviewed and comments have been made, click 'SUBMIT DAILY REVIEW'.

A message window will appear indicating your daily review submission was successful. Click on the 'Go Back To Date Selection Screen' link if you wish to review another date. If you want to leave the application click on 'Logout', then close your web browser window.

NOTE: If you accidentally mark an absence or dispatch entry, you can UNCHECK the column and recheck the record. Changes are not saved until "Submit Daily Review" is clicked. You are able to review submitted comments by clicking on the icon.

4

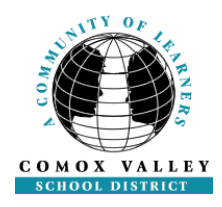

Please note GL account codes are directly linked to the absence code. If an absence code is incorrect please indicate the correct absence code through the use of the Comment box on your Daily Review.

|                |                    | Attendance Management: F | Processed Comments                                                                  |
|----------------|--------------------|--------------------------|-------------------------------------------------------------------------------------|
| Timestamp      | Absent Employee    | Replacing Employee       | Comment                                                                             |
| 20070910084325 | No, Absent Teacher |                          | This entry is incorrect becausethe replacing employee should read<br>Carol MacLeod. |
| 20070911091143 | No, Absent Teacher |                          | This entry is incorrect becauseTHE REPLACING EMPLOYEE WAS<br>CAROL MACLEOD.         |
| 20070913110925 | No, Absent Teacher |                          | This entry is incorrect becauseit is unnecessary.                                   |
|                |                    | Close                    |                                                                                     |

Employee attendance records may be viewed by clicking on the calendar button. A more detailed listing of the records is listed below the calendar.

| Intropul/internal.isconfraet/confugi1002/service/if/colure/tem-cessing/cograms-confuscion/internal-sessionery = Microsoft Internal.                                                                                                    | Scroll down to view attendance details.                                               |
|----------------------------------------------------------------------------------------------------|---------------------------------------------------------------------------------------|
| Control         Data         Description         Page 1           Absences Fer Tambasco, Clayton (11116)<br>Tambasco, Clayton         Aser         2005         V           January         2005         V         Feroury         2005         V           January         2005         V         Feroury         2005         V         April         2005         V           10         0         0.01         1.0         0.01         1.0         0.01         1.0         0.01         1.0         0.01         1.0         0.01         1.0         0.01         1.0         0.01         1.0         0.01         1.0         0.01         1.0         0.01         1.0         0.01         1.0         0.01         1.0         0.01         1.0         0.01         1.0         0.01         1.0         0.01         1.0         0.01         1.0         0.01         1.0         0.01         1.0         0.01         1.0         0.01         1.0         0.01         1.0         0.01         1.0         0.01         1.0         0.01         1.0         0.01         1.0         0.01         1.0         0.01         1.0         0.01         1.0         0.01         1.0         0.01 |                                                                                       |
| 10       10       10       10       10       10       10       10       10       10       10       10       10       10       10       10       10       10       10       10       10       10       10       10       10       10       10       10       10       10       10       10       10       10       10       10       10       10       10       10       10       10       10       10       10       10       10       10       10       10       10       10       10       10       10       10       10       10       10       10       10       10       10       10       10       10       10       10       10       10       10       10       10       10       10       10       10       10       10       10       10       10       10       10       10       10       10       10       10       10       10       10       10       10       10       10       10       10       10       10       10       10       10       10       10       10       10       10       10       10       10       10 <td< th=""><td>If at any time you want<br/>to go back to the<br/>previous screen click<br/>on the link.</td></td<>                                                      | If at any time you want<br>to go back to the<br>previous screen click<br>on the link. |

#### **Email Reminders**

If you forget to review a date you'll receive an email reminder that will look like the following. It will include the date that needs to be reviewed.

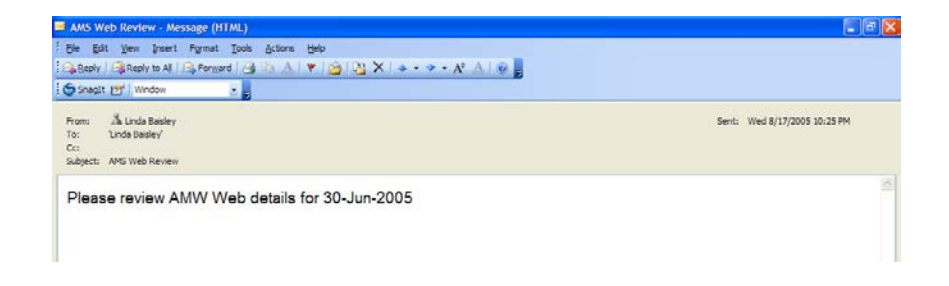

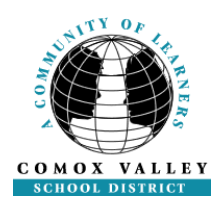

Change Notification From AMS Help Desk

If you are still logged into AMS Web Portal when AMS Help Desk has processed your comments for the day, the following message will pop-up on your monitor:

| ĺ | Microsoft | Internet Explorer                                                                                                    |
|---|-----------|----------------------------------------------------------------------------------------------------|
|   | ⚠         | The information on your Daily Review Screen for the following dates has changed: 10-Oct-2003. This has resulted in<br>these dates being modified from Reviewed To Changed. |
|   |           |                                                                                                    |

On your Daily Review screen a 'C' will now display beside the date on which comments have been processed. You must review the Absences/Dispatches with Comments for that date again. If accurate, click the 'SUBMIT DAY' button to process your Daily Review.

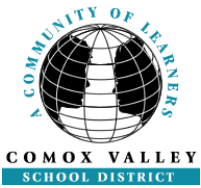

### **ATTENDANCE MANAGEMENT SYSTEM** ADMINISTRATOR - WEEKLY AUTHORIZATION – DETAILED INSTRUCTIONS

#### WEEK TO REVIEW

Click on the arrow in the Week to Review drop down box to select the week you wish to authorize (default is the current week). The week ending dates for the last 52 weeks plus the current week will be available for review. A status indicator will appear next to each date – 'N' for Not Authorized or 'A' for Authorized. After you have selected your week to review, click on the Submit week button. This will bring you to the Attendance Management: Weekly Authorization Review page.

#### ATTENDANCE MANAGEMENT: WEEKLY AUTHORIZATION REVIEW

Provided there are no messages in a pop up box (see next section on Messages), the Weekly Authorization attendance records for the week will be displayed by employee category (i.e. Excluded, Support, Teaching). If there are no attendance records for the day, the message "There are no absences or dispatches" will appear under the employee category.

Each absence/replacement record should be marked with a green check mark in the box under the green  $\checkmark$ . This indicates the details of the record have been reviewed by the Administrative Assistant through the Daily Review process.

If there are any attendance records with a red ×, the Administrative Assistant has submitted a Comment to the AMS Help Desk requesting a change to the record. The AMS Help Desk must make the requested change(s) to the record, after which the Daily Review for that date must be completed before the Principal/Supervisor may proceed with the Weekly Authorization. *Note: The Weekly Authorization button will only appear if all records are correct and all Comments have been marked.* 

|                          |                           |                  |       |       |       | Support St     | aff ⋗  |                       |          |       |
|--------------------------|---------------------------|------------------|-------|-------|-------|----------------|--------|-----------------------|----------|-------|
| <ul> <li>✓ ¥ </li> </ul> | 🗎 📑 🔁 Abs Employee        | Position         | StTm  | EnTm  | Hours | Abs GI Account | Code   | Rep Employee          | Position | StTn  |
| There are                | no absences or dispatches | :                |       |       |       |                |        |                       |          |       |
| Extra Con                | nments                    |                  |       |       |       | ~ >            |        |                       |          |       |
|                          |                           | $\mathbb{R}$     |       |       |       | Teaching S     | taff 陣 |                       |          |       |
|                          | ✔ 样 📄 📑 🔯 Abs             | Employee         | StTm  | EnTm  | Days  | Abs GI Account | Code   | Rep Employee          | StTm     | EnTm  |
|                          | 🔽 📃 🖌 🛛 🔯 Make            | echak, Linda Joa | 13:00 | 15:20 | 0.500 |                | CLSN   | Dyke, Helen           | 13:00    | 15:20 |
|                          | 💌 📃 🛩 🗟 🦉 No, A           | bsent Teacher    | 08:40 | 15:20 | 1.000 |                | DIV    | No Replacing Employee |          |       |
|                          | 💌 📃 💙 👘 🦉 No, A           | bsent Teacher    | 08:40 | 15:15 | 1.000 |                | DIV    | Mac Leod, Carol Lind  | 08:40    | 15:15 |
| Extra Con                | nments 🗟                  |                  |       |       |       |                | × ×    |                       |          |       |

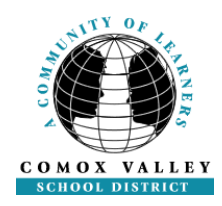

If the Principal/Supervisor notices other attendance records which are incorrect they must click on the check box under the column marked with a red × to submit a Comment outlining why the record is incorrect and providing all details for the change (ie. Start time is inaccurate – provide correct start time and confirm Hours/FTE). Click the 'Accept' button to finish your Comment (or click on the 'Cancel' button if you do not wish to proceed with entering a Comment on this record. Comments must be done for each attendance record which requires correction.

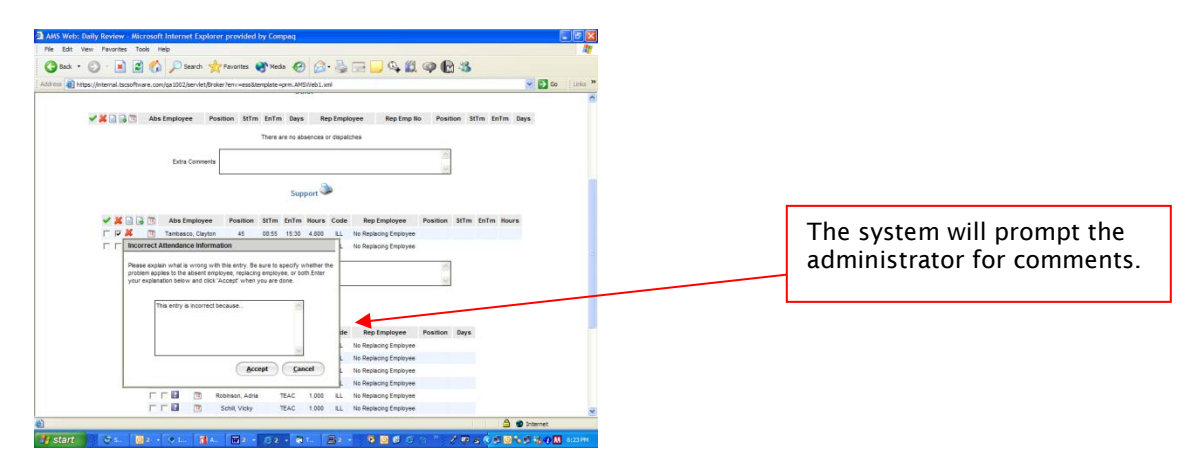

AMS Help Desk may be required to make changes to historical records which have already been authorized during previous Weekly Authorizations. If this happens, the attendance record will display in red text on the screen in your current Weekly Authorization. It will require your review and a check mark in the box under the green  $\checkmark$  if the record is accurate.

The 'Extra Comments' windows may be used to provide attendance data for an employee who was absent during the week but whose attendance record has not been entered. Please ensure all pertinent data is provided, including date of absence (as shown below) so that AMS Help Desk may accurately enter the attendance record.

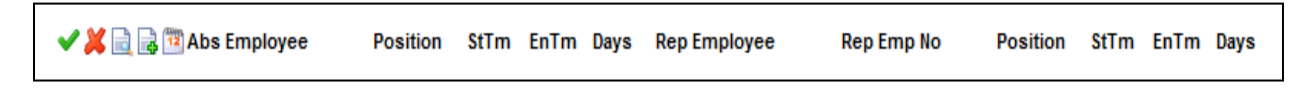

All attendance records must be reviewed by the Principal/Supervisor for accuracy. If all records are correct and there are no Comments to be processed, click on 'Submit Authorization' at the bottom of your screen. A message window will appear indicating your Weekly Authorization has been submitted successfully.

If there are any Comments (incorrect records) to submit, click on the 'Submit Comments' button. You will be unable to complete the Weekly Authorization until these records have been processed by AMS Help Desk. When the records have been processed (Date is marked by a 'C' in the Daily Review selection) the Daily Review for that date will need to be completed again, after which you may proceed with your Weekly

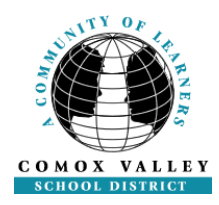

Authorization. Note: The Weekly Authorization button will only appear if all records are correct and all Comments have been marked.

NOTE: If you accidentally mark an attendance record, you can uncheck the column and recheck the record. Changes are not saved until 'Submit Comments' or 'Submit Authorization' is clicked.

Once your Weekly Authorization has been processed you may click on the Go Back to Date Selection Screen link if you wish to review another date, or you may click on 'Logout' if you wish to leave the application.

#### Pop Up Message Box:

A pop up message box may display for a number of reasons. Once you have reviewed the warnings you may proceed past the message by clicking 'OK'.

Below are samples of messages you may see and actions which need to be taken to remove them:

| Microso | oft Internet Explorer                                                                                        |
|---------|----------------------------------------------------------------------------------------------------|
| ♪       | Warning: Authorization will not be allowed due to unprocessed comments for the following dates: 21-Aug-2004. |
|         | OK                                                                                                    |

Comment(s) on an attendance record (identified by a red  $\times$ ) have been submitted by the Administrative Assistant to the AMS Help Desk. In order to proceed, AMS Help Desk must process the Comment (make the requested change to the attendance record), then the Administrative Assistant (or yourself if there are time constraints) must proceed with the Daily Review to mark the record under the green  $\checkmark$ .

| Micros | oft Internet Explorer 🛛 🔀                                                                                                    |
|--------|----------------------------------------------------------------------------------------------------|
|        | Warning: Authorization will not be allowed because the following dates have not been reviewed: 25-Jun-2005, 26-Jun-2005, 27-Jun-2005, 28-Jun-2005, 29-Jun-2005. |
|        | ОК                                                                                                    |

Daily Review has not been completed for the dates noted. This must be done for each day listed (mark the record under the green  $\checkmark$ ) before you may proceed with your Weekly Authorization.

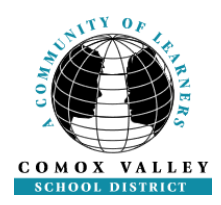

| Microsoft | t Internet Explorer 🛛 🗙                                        |
|-----------|----------------------------------------------------------------|
| ⚠         | Warning: The week you have chosen has already been authorized. |
|           | ОК                                                             |

If you receive this message and require changes be made to an attendance record please contact the AMS Help Desk or Payroll Supervisor.

| Microsoft | t Internet Explorer X                                                                                                    |
|-----------|----------------------------------------------------------------------------------------------------|
| ⚠         | Warning: Neither authorization nor comment submission will be permitted because payroll processing has already<br>begun. |
|           | ОК                                                                                                    |

If you receive this message and require changes be made to an attendance record please contact the Payroll Supervisor.

#### **Email Reminders**

If you forget to review and authorize a week you will receive an email reminder similar to the following screen. It will identify the week that needs to be reviewed. It is important that you review your information each Monday morning no later than 10:00 am so that you do not hold up any payroll processing.

| 🚔 Absenc                                                                                                    | es Not Aut                                                                                                    | horized                  |                  |             |               |            |           |   |
|----------------------------------------------------------------------------------------------------|----------------------------------------------------------------------------------------------------|--------------------------|------------------|-------------|---------------|------------|-----------|---|
| <u><u> </u></u>                                                                                               | it <u>V</u> iew                                                                                                    | <u>T</u> ools <u>M</u> e | ssage <u>H</u> e | lp          |               |            |           | E |
| <br>Reply                                                                                                    | 🚭 Reply All                                                                                                    | ୍ <u>କ୍ରେ</u><br>Forward | Print            | )<br>Delete | A<br>Previous | √≫<br>Next | Addresses |   |
| From:<br>Date:<br>To:<br>Subject:                                                                             | From:         randyn@tscsoftware.com           Date:         September 11, 2003 9:11 PM           To:         LOUISEK@TSCSOFTWARE.COM; LOUISEK@TSCSOFTWARE.COM           Subject:         Absences Not Authorized |                          |                  |             |               |            |           |   |
| Absences for the week of 13-Sep-2003 have not yet been authorized. Please complete the authorization process. |                                                                                                    |                          |                  |             |               |            |           |   |

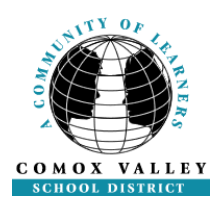

#### SAMPLE LOCATION ATTENDANCE REPORT

To generate this report click on the printer icon located beside the Employee Category heading (ie. Exempt, Support, or Teaching) on the Weekly Authorization screen.

| d https://intern                                                                                                    | al.tscsoftware.com         | /qa1002/servlet/Brok       | er?env=ess&tem    | plate=prm | .AMSWel | o.xml - Microsoft Intern       | et Explorer pro | ovided b |                  |
|----------------------------------------------------------------------------------------------------|----------------------------|----------------------------|-------------------|-----------|---------|--------------------------------|-----------------|----------|------------------|
| Pile Edit Go T                                                                                                    | To Pavorites Help          |                            |                   | and the   |         |                                | -               |          |                  |
| 3 Back - 6                                                                                                    | ی 🖪 🛃 🖸                    | 👌 🔎 Search 🤺 Fa            | vorites 💽 Media   | <b>C</b>  | 3- 😓    | 🖂 🦲 🚭 👯 व                      | P 🔛 🍪           |          |                  |
| Address an https:                                                                                                    | ://internal.tscsoftware.co | m/qa 1002/servlet/Broker?e | nv=ess&template=p | m.AMSWeb. | xml     |                                |                 |          | 🔽 🛃 Go 🕴 Links 🎌 |
| Save a Copy                                                                                                    | 🚔 😬 🏟 Search               | n 🛛 💓 🚺 Select 📷           | ( I @ • 🚺 )       | • •       | 56% .   | • D. S                         | - 10 1 200      | 9        | Adobe Reader 7.0 |
|                                                                                                    |                            |                            |                   |           | _       |                                |                 |          |                  |
| de                                                                                                    |                            | v                          | Veekly Ab         | sence/    | Dispa   | tch Report                     |                 |          |                  |
| 6                                                                                                    |                            |                            | 25-Ju             | 1-2005 T  | o 01-Ju | 1-2005                         |                 |          |                  |
|                                                                                                    |                            |                            |                   | Teac      | hers    |                                |                 |          |                  |
|                                                                                                    | Date                       | Abs Employee               | Position          | Units     | Code    | Rep Employee                   | Position        | Units    |                  |
|                                                                                                    | 01-34-2005                 | Dowd. Jacqueline           | TEAC              | 1.000     | ILL.    | No Replacing Employee          | 5.6655652       |          |                  |
|                                                                                                    | 27-Jun-2005                | Dowd, Jacqueline           | TEAC              | 1.000     | ILL.    | No Replacing Employee          |                 |          |                  |
|                                                                                                    | 28-Jun-2005                | Dowd, Jacqueline           | TEAC              | 1.000     | H.L.    | No Replacing Employee          |                 |          |                  |
|                                                                                                    | 29-Jun-2005                | Dowd, Jacqueline           | TEAC              | 1.000     | ILL.    | No Replacing Employee          |                 |          | E                |
|                                                                                                    | 30-Jun-2005                | Dowd, Jacqueline           | TEAC              | 1.000     | ILL.    | No Replacing Employee          |                 |          |                  |
|                                                                                                    | 01-Jul-2005                | Fafard, Alysha             | TEAC              | 1.000     | H.L.    | No Replacing Employee          |                 |          |                  |
|                                                                                                    | 28-Jun-2005                | Herdman, Hans              | TEAC              | 1.000     | ILL     | No Replacing Employee          |                 |          |                  |
|                                                                                                    | 30-Jun-2005                | Howells, Lumena            | TEAC              | 0.750     | ILL.    | No Replacing Employee          |                 |          |                  |
|                                                                                                    | 20-Jun-2005                | Karamanian, Alexande       | TEAC              | 1.000     | STA     | No Replacing Employee          |                 |          |                  |
|                                                                                                    | 29-Jun-2005                | Kolenick, Maria            | TEAC              | 1.000     | ILL     | No Replacing Employee          |                 |          |                  |
|                                                                                                    | 30-Jun-2005                | Kolenick, Maria            | TEAC              | 1.000     | H.L.    | No Replacing Employee          |                 |          |                  |
|                                                                                                    | 27-Jun-2005                | Lindstrom, Ingrid          | TEAC              | 1.000     | ILL.    | No Replacing Employee          |                 |          |                  |
|                                                                                                    | 28-Jun-2005                | Lindstrom, Ingrid          | TEAC              | 1.000     | ILL     | No Replacing Employee          |                 |          |                  |
|                                                                                                    | 29-Jun-2005                | Lindstrom, Ingrid          | TEAC              | 1.000     | ILL     | No Replacing Employee          |                 |          |                  |
| 2                                                                                                    | 30-Jun-2005                | Lindstrom, Ingrid          | TEAC              | 1.000     | H.L.    | No Replacing Employee          |                 |          |                  |
|                                                                                                    | 27-Jun-2005                | Maybroda, Coreen           | TEAC              | 1.000     | 3PB     | No Replacing Employee          |                 |          |                  |
| 2                                                                                                    | 20-Jun-2005                | Maybroda, Coreen           | TEAC              | 1.000     | 3PB     | No Replacing Employee          |                 |          |                  |
| 2                                                                                                    | 01-Jul-2005                | Mooleary, Deane            | TEAC              | 1.000     | ILL     | No Replacing Employee          |                 |          |                  |
| E                                                                                                    | 01-Jul-2005                | Okkerse, Lorena            | TEAC              | 1.000     | ILL     | No Replacing Employee          |                 |          |                  |
| 0                                                                                                    | 01-Jul-2005                | Robinson, Adria            | TEAC              | 1.000     | ILL.    | No Replacing Employee          |                 |          |                  |
| w 1                                                                                                    | 27-Jun-2005                | Robinson, Adria            | TEAC              | 1.000     | ILL.    | No Replacing Employee          |                 |          |                  |
|                                                                                                    | 28-Jun-2005                | Robinson, Adria            | TEAC              | 1.000     | ILL     | No Replacing Employee          |                 |          |                  |
| 욄                                                                                                    | 20-Jun-2005                | Robinson, Adria            | TEAC              | 1.000     | ILL.    | No Replacing Employee          |                 |          |                  |
| 2                                                                                                    | 30-Jun-2005                | Robinson, Adria            | TEAC              | 1.000     | HLL.    | No Replacing Employee          |                 |          |                  |
| 승                                                                                                    | 01-Jul-2005                | Schill, Vicky              | TEAC              | 1.000     | ILL     | No Replacing Employee          |                 |          |                  |
| 분                                                                                                    | 27-Jun-2005                | Schill, Vicky              | TEAC              | 1.000     | ILL     | No Replacing Employee          |                 |          |                  |
|                                                                                                    | 28-306-2005                | Sohill, Vicky              | TEAC              | 1.000     | ILL.    | No Replacing Employee          |                 |          |                  |
|                                                                                                    | 30-hm-2005                 | Sehill, Vicky              | TEAC              | 1.000     | ILL.    | No Replacing Employee          |                 |          |                  |
|                                                                                                    | 00.001.000                 | Come Play                  | T LOT G           | 1.000     | in the  | The responsing completive      |                 |          |                  |
|                                                                                                    |                            |                            |                   | 1 of 2    | 14 4    | 00                             |                 |          |                  |
| Done                                                                                                    |                            |                            |                   |           |         |                                |                 | 4        | Unknown Zone     |
| and the second second se |                            |                            |                   | -         | -       | Internet and the second second |                 | -        |                  |
| start )                                                                                                    | S 0 31                     | 🔹 🗢 IC 🛛 🚮 2               | A • WW 3 N •      | 20 SI -   | 2 2 V   | <b>-</b>                       | S 8 4           |          | 0 % # % 11:21 PM |

#### SAMPLE EMPLOYEE ATTENDANCE REPORT

To generate this report click on the calendar icon located beside the absent employee's name on the attendance record of the Weekly Authorization screen.

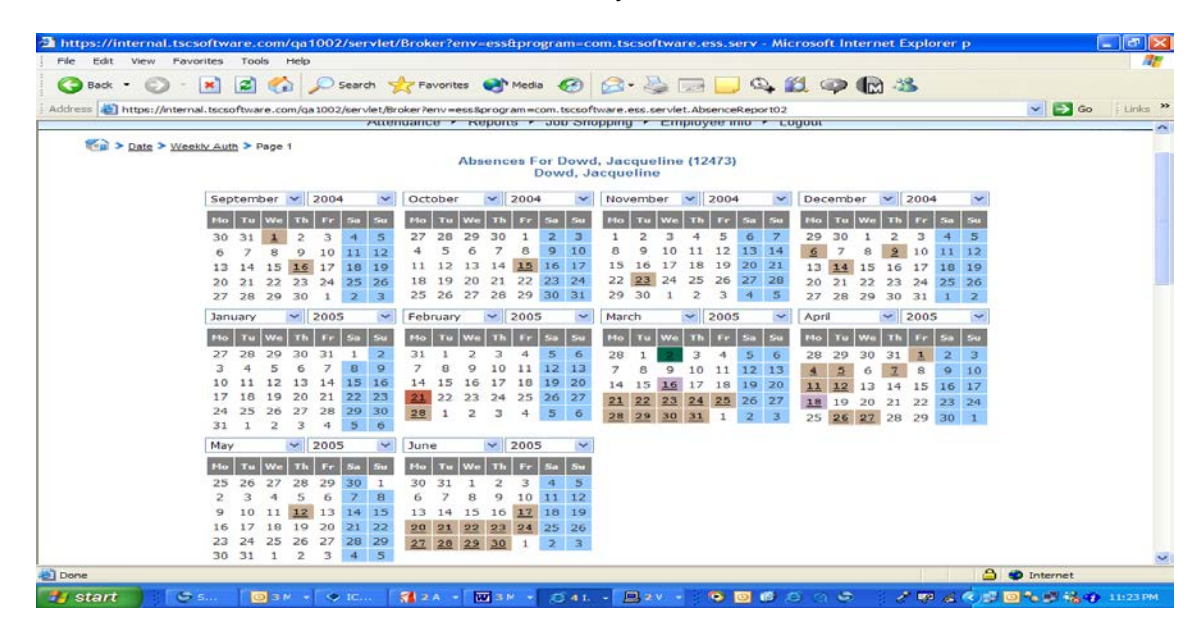

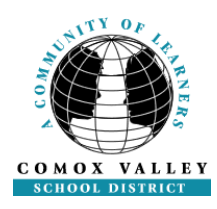

#### MANAGER LEVEL INFO

To see Teacher Assignments or Support Staff Assignments for your location select the list by clicking on its title on your dashboard and then select 'Next' to view the report.

| 📴 Page 🔻 🔘 Tools 👻 🔞 🖌 🛍 |                                                |        |
|--------------------------|------------------------------------------------|--------|
|                          | Human Resources Report Writer: Selection       |        |
|                          |                                                | 2 Help |
|                          | Select the Field Criteria below and click Next |        |
|                          |                                                |        |
|                          | Selection Fields                               |        |
| Field Name               | Selection Info                                 |        |
| ASOF_DATE_SELECTION:     | 02-Sep-2008                                    |        |

Note: Details displayed in these lists are for viewing purposes only and can only be updated by the Human Resources Department.